# Gerar Relatório Demonstrativo Dívida Ativa

O objetivo desta funcionalidade é gerar o relatório demonstrativo da dívida ativa, agrupando os dados por imóvel e cliente. Ela pode ser acessada mediante o caminho: **GSAN > Cobrança > Dívida Ativa > Gerar Relatório Demonstrativo Divida Ativa**.

Feito isso, o sistema acessa a tela abaixo:

### Observação

Informamos que os dados exibidos nas telas e relatórios a seguir são fictícios, e não retratam informações de clientes.

| Para gerar o relatório, informe os dados abaixo: |                     |       |
|--------------------------------------------------|---------------------|-------|
| Mês/Ano do Demonstrativo :*                      | 07/2016             |       |
| ndicador de Intra:*                              | ◯ Sim ◯ Não . Todos |       |
| Limpar Cancelar                                  |                     | Gerar |
|                                                  |                     |       |
|                                                  |                     |       |
|                                                  |                     |       |
|                                                  |                     |       |
|                                                  |                     |       |
|                                                  |                     |       |

Agora informe, obrigatoriamente, os campos **Mês/Ano do Demonstrativo** e **Indicador de Intra**, necessários à geração do relatório demonstrativo da dívida ativa. Em seguida, clique no botão Gerar

O sistema efetua algumas validações:

Validar Mês/Ano Demonstrativo:

Caso o mês/ano do demonstrativo esteja inválido, o sistema exibe a mensagem **Mês/Ano do Demonstrativo Inválido**.

Verificar preenchimento dos campos:

Caso o usuário não informe algum campo necessário para emitir o relatório, o sistema exibe a mensagem **Informe « nome do campo » obrigatório**.

Relatório sem dados:

Caso não retorne nenhum resultado, o sistema exibe a mensagem **Não existem dados para a** exibição do relatório.

### MODELO DO RELATÓRIO: DEMONSTRATIVO DA DÍVIDA ATIVA NÃO TRIBUTÁRIA

| DEMONSTRATIVO DA DÍVIDA ATIVA NÃO TRIBUTÂRIA<br>PREFEITURA MUNICIPAL DE JUAZEIRO<br>EM 30/04/2014 |                 |                 |  |
|---------------------------------------------------------------------------------------------------|-----------------|-----------------|--|
| CONTRIBUINTE                                                                                      | VALOR HISTÕRICO | VALOR CORRIGIDO |  |
| zuleide ribeiro da silva                                                                          | 87,34           | 446,69          |  |
| ZULGLEIMIA FIGUEIREDO DOS SANTOS                                                                  | 85,89           | 100,83          |  |
| zulmira batista da silva.                                                                         | 17,94           | 18,34           |  |
| zulmira batista da silva lima                                                                     | 511,91          | 2.163,07        |  |
| ZULMIRA DA CONCEICAO                                                                              | 344, 35         | 892,38          |  |
| ZULMIRA DE SOUZA RODRIGUES                                                                        | 35,90           | 37,01           |  |
| ZULMIRA DE SOUZA RODRIGUES                                                                        | 2.347,19        | 9.029,60        |  |
| ZULMIRA PEREIRA DO NASCIMENTO                                                                     | 17,71           | 18,13           |  |
| ZULMIRA REIS                                                                                      | 2.563,48        | 5.194,40        |  |
| ZULMIRA RODRIGUES DOS SANTOS                                                                      | 25,62           | 26,28           |  |
| ZULMIRO FRANCISCO DO CARMO SOUZA                                                                  | 726,20          | 4.986,53        |  |
| ZUMIRA BARBOSA DOS SANTOS                                                                         | 188,16          | 195,67          |  |
| ZUMIRA GONCALVES DA C. BRITO                                                                      | 56,10           | 81,33           |  |
| zumira maria de araljo                                                                            | 282,01          | 339,24          |  |
| TOTAL:                                                                                            | 17,565,847,59   | 43,664,542,18   |  |

# **Preenchimento dos Campos**

| Campo                       | Preenchimento dos Campos                                                                                                    |
|-----------------------------|----------------------------------------------------------------------------------------------------|
| Mês/Ano do<br>Demonstrativo | Campo obrigatório - Informe o mês e o ano, no formato MM/AAAA, para<br>geração do relatório demonstrativo.                                                                                                    |
| Indicador de Intra          | Campo obrigatório - Selecione a opção <i>Sim</i> para gerar o relatório com os<br>clientes (Prefeitura) intra-orçamentário, caso contrário, informe a opção<br><i>Não</i> , ou marque a opção <i>Todos</i> para considerar todos os clientes. |

## Funcionalidade dos Botões

| Botão    | Descrição da Funcionalidade                                                                                      |
|----------|----------------------------------------------------------------------------------------------------|
| Limpar   | Ao clicar neste botão, o sistema limpa o conteúdo dos campos na tela.                                            |
| Cancelar | Ao clicar neste botão, o sistema cancela a operação e retorna à tela principal.                                  |
| Gerar    | Ao clicar neste botão, o sistema comanda a geração do relatório DEMONSTRATIVO DA<br>DÍVIDA ATIVA NÃO TRIBUTÁRIA. |

## Referências

Gerar Relatório Demonstrativo Dívida Ativa

**Termos Principais** 

Cobrança

Dívida Ativa

## Vídeos

#### Gerar Relatório Demonstrativo Dívida Ativa

Clique aqui para retornar ao Menu Principal do GSAN.

From: https://www.gsan.com.br/ - Base de Conhecimento de Gestão Comercial de Saneamento

Permanent link: https://www.gsan.com.br/doku.php?id=ajuda:cobranca:gerar\_relatorio\_de monstrativo\_divida\_ativa

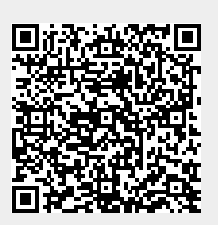

Last update: 23/11/2018 18:56